# Руководство по настройке качества печати

Многие проблемы с качеством печати можно решить путем замены расходного материала или детали принтера, подлежащей обслуживанию, для которой подходит к концу расчетный срок эксплуатации. Просмотрите, не отображается ли на панели управления принтера сообщение о расходных материалах.

Приведенная ниже таблица содержит рекомендации по устранению проблем с качеством печати.

#### Выяснение причин ухудшения качества печати

Для уточнения причин ухудшения качества печати распечатайте страницы проверки качества печати.

- 1 Убедитесь в том, что бумага загружена в лоток 1.
- 2 Выключите принтер.
- **3** При включении принтера на панели управления нажмите и удерживайте 🗹 и кнопку со стрелкой вправо.
- 4 Отпустите кнопки, когда отобразятся часы, и подождите, пока появится меню Конфигурация.
- 5 Нажимайте кнопку со стрелкой вниз до тех пор, пока не появится сообщение √Печать страниц проверки качества, а затем нажмите кнопку √.

Распечатываются страницы тестирования качества печати.

6 Нажимайте кнопку со стрелкой вниз, пока не появится сообщение √выход из меню, а затем нажмите кнопку . ✓

На дисплее на некоторое время появится надпись Перезагрузка принтера, затем отобразятся часы и надпись Готов.

#### Неоднородное качество печати

| Пример | Причина                                                                     | Способ устранения                                                                             |
|--------|-----------------------------------------------------------------------------|-----------------------------------------------------------------------------------------------|
|        | Бумага отсырела вследствие повышенной<br>влажности воздуха.                 | Загрузите в лоток бумагу из новой упаковки.                                                   |
| ABCE E | Загружена бумага, не отвечающая требованиям принтера.                       | Убедитесь, что параметры типа и плотности<br>бумаги совпадают с типом используемой<br>бумаги. |
| APCDE  |                                                                             | Не печатайте на тисненой бумаге с шерохо-<br>ватой поверхностью.                              |
|        | Картридж с тонером модуль переноса или<br>термоблок изношен или неисправен. | Замените картридж, модуль переноса или<br>термоблок.                                          |

# Повторяющиеся дефекты

| Причина                                                                                                    | Способ устранения                                                                                                    |  |
|----------------------------------------------------------------------------------------------------|----------------------------------------------------------------------------------------------------|--|
|                                                                                                    |                                                                                                    |  |
| Если дефекты появляются несколько раз в пределах одной страницы с регулярным интервалом, причем только на участках определенного цвета: |                                                                                                    |  |
| Неисправен картридж с тонером.                                                                                                    | Замените картридж, если дефект повторяется каждые:<br>• 33,0 мм (1,30 дюйма)<br>• 35,3 мм (1,39 дюйма)                             |  |
| Неисправен фотобарабан.                                                                                                    | Замените фотобарабан, если дефект повторяется<br>каждые:<br>• 28,3 мм (1,11 дюйма)<br>• 72,4 мм (2,85 дюйма)                       |  |
| Если дефекты появляются с регулярным интервалом в пределах страницы независимо от цвета:                                                |                                                                                                    |  |
| Неисправен термоблок.                                                                                                    | Замените термоблок, если дефект повторяется каждые:<br>• 47,4 мм (1,87 дюйма)<br>• 94,8 мм (3,73 дюйма)<br>• 113,0 мм (4,45 дюйма) |  |

# Линия светлого цвета, белая линия или линия неправильного цвета

| Пример                     | Причина                              | Способ устранения                                           |
|----------------------------|--------------------------------------|-------------------------------------------------------------|
|                            | Неисправен картридж с тонером.       | Замените картридж, цвет которого соответствует цвету линии. |
| ABCDE                      | Неисправен фотобарабан.              | Замените фотобарабан.                                       |
|                            | Неисправен модуль переноса.          | Замените модуль переноса.                                   |
| A BODE<br>A BODE<br>A BODE | Загрязнены линзы печатающей головки. | Очистите линзы печатающей головки.                          |

## Смещение цветов

| Пример         | Причина                                                                                                    | Способ устранения                                                                                                    |
|----------------|----------------------------------------------------------------------------------------------------|----------------------------------------------------------------------------------------------------|
| ABCDE<br>ABCDE | Цвет смещается за пределы предназна-<br>ченной для него области или налагается на<br>область другого цвета. | <ol> <li>Выполните повторную калибровку принтера.         <ul> <li>Выберите в меню "Качество" пункт<br/>"Настройка цвета".</li> <li>Извлеките и повторно установите фотобарабан.</li> <li>Выполните совмещение цветов. Для получения дополнительной информации см. раздел<br/>"Выполнение юстировки цветов." на стр. 3.</li> <li>Примечание. Если проблема не устранена, повторите процедуру калибровки. При необходимости повторно настройте совмещение цветов.</li> </ul> </li> </ol> |

#### Выполнение юстировки цветов.

- 1 Убедитесь в том, что принтер выключен.
- 2 При включении принтера на панели управления нажмите и удерживайте 🗹 и кнопку со стрелкой вправо.
- 3 Когда появятся часы, отпустите обе кнопки.

Принтер выполнит последовательность тестов при включении питания, а затем появится надпись конфигурация.

- 4 Нажимайте кнопку со стрелкой вниз до тех пор, пока не появится меню √Совмещение цветов, а затем нажмите кнопку √.
- 5 Нажмите кнопку 🖌 еще раз, чтобы распечатать страницу юстировки.
- 6 Нажимайте кнопку со стрелкой вниз до тех пор, пока не появится пункт √набор A, а затем нажмите кнопку ✓.
- 7 На распечатанном листе из 20 линий рядом с буквой А выберите линию, наиболее соответствующую прямой.
- 8 С помощью кнопки со стрелкой влево или вправо выберите отображаемое число и нажмите кнопку . Появится сообщение Отправка выбранных элементов.
- 9 Повторите шаги с 6 по 8 для юстировки по наборам А L.
- 10 Нажмите кнопку 🖌.
- 11 Нажмите кнопку 🕥.
- 12 Нажимайте кнопку со стрелкой вниз, пока не появится сообщение √выход из меню, а затем нажмите кнопку .

На дисплее на некоторое время появится надпись Перезагрузка принтера, затем отобразятся часы и надпись Готов.

## Повторяющиеся горизонтальные линии

| Пример | Причина                                                      | Способ устранения                 |
|--------|--------------------------------------------------------------|-----------------------------------|
|        | Картридж с тонером неисправен или неправильно<br>установлен. | Замените картридж с тонером.      |
| ABCDE  | Неисправен или изношен термоблок.                            | Замените термоблок.               |
| ABCDE  | Возможно, неисправен фотобарабан.                            | Замените неисправный фотобарабан. |
| ABCDE  |                                                              |                                   |

### Повторяющиеся вертикальные линии

| Пример | Причина                                                       | Способ устранения                                                       |
|--------|---------------------------------------------------------------|-------------------------------------------------------------------------|
|        | Тонер смазывается до термического закре-<br>пления на бумаге. | При печати на жесткой бумаге попробуйте<br>загрузить ее в другой лоток. |
|        | Неисправен картридж с тонером.                                | Замените картридж с тонером, соответ-<br>ствующий цвету линий.          |
| ABCDE  | Модуль переноса изношен или неисправен.                       | Замените модуль переноса.                                               |

## Неравномерная плотность печати

| Пример | Причина                                     | Способ устранения            |
|--------|---------------------------------------------|------------------------------|
|        | Картридж с тонером изношен либо неисправен. | Замените картридж с тонером. |
| ABCDE  | Изношен или неисправен фотобарабан.         | Замените фотобарабан.        |
| ABCDE  |                                             |                              |
| ABCDE  |                                             |                              |

## Слишком темная печать

| Причина                                                                                                    | Способ устранения                                                                                                    |
|----------------------------------------------------------------------------------------------------|----------------------------------------------------------------------------------------------------|
| Возможно, давно не выполнялась калибровка<br>принтера.                                                                                                    | Выберите в меню "Качество" пункт "Настройка цвета".                                                                                                    |
| Задано слишком высокое значение параметра<br>"Плотность тонера", слишком низкое значение<br>параметра "Яркость RGB" или слишком высокое<br>значение параметра "Контрастность RGB". | Перед передачей задания на печать выберите в диало-<br>говом окне "Параметры печати" другое значение<br>параметра "Плотность тонера", "Яркость RGB" или<br>"Контрастность RGB". |
| Картридж с тонером изношен либо неисправен.                                                                                                    | Замените картридж с тонером.                                                                                                    |

## Слишком светлая печать

| Причина                                                                                                    | Способ устранения                                                                                                    |
|----------------------------------------------------------------------------------------------------|----------------------------------------------------------------------------------------------------|
| Возможно, давно не выполнялась калибровка<br>принтера.                                                                                           | Выберите в меню "Качество" пункт "Настройка цвета".                                                                                                    |
| Задано слишком низкое значение параметра<br>"Плотность тонера" либо слишком высокое значение<br>параметра "Яркость RGB" или "Контрастность RGB". | <ul> <li>Перед передачей задания на печать выберите в<br/>диалоговом окне "Параметры печати" другое<br/>значение параметра "Плотность тонера", "Яркость<br/>RGB" или "Контрастность RGB".</li> <li>Настройте параметры цветопередачи в меню<br/>"Качество".</li> </ul>                              |
| Загружена бумага, не отвечающая требованиям<br>принтера.                                                                                         | <ul> <li>Загрузите бумагу из новой упаковки.</li> <li>Не печатайте на тисненой бумаге с шероховатой поверхностью.</li> <li>Убедитесь в том, что загруженная в лотки бумага не отсырела.</li> <li>Убедитесь, что параметры типа и плотности бумаги совпадают с типом используемой бумаги.</li> </ul> |
| Для параметра "Экономия цв тонера" задано значение<br>"Вкл.".                                                                                    | Отключите ф-ю "Экономия цветного" в меню "Качество".                                                                                                    |
| Заканчивается тонер.                                                                                                    | Замените картридж с тонером.                                                                                                    |
| Картридж с тонером изношен либо неисправен.                                                                                                    |                                                                                                    |

## Низкое качество печати на прозрачных пленках

| Причина                                                                                                    | Рекомендуемые действия                                                                  |
|----------------------------------------------------------------------------------------------------|-----------------------------------------------------------------------------------------|
| Загруженные прозрачные пленки не соответствуют техническим характеристикам принтера.                             | Печатайте только на прозрачных пленках, рекомендо-<br>ванных изготовителем принтера.    |
| Для параметра "Тип бумаги" применительно к данному<br>лотку задано значение, отличное от "Прозрачные<br>пленки". | Убедитесь в том, что для параметра "Тип бумаги"<br>задано значение "Прозрачные пленки". |

# Серый фон

| Причина                                           | Способ устранения                                                                         |
|---------------------------------------------------|-------------------------------------------------------------------------------------------|
| Задано слишком высокое значение плотности тонера. | Перед передачей задания на печать измените значение плотности тонера в драйвере принтера. |
| Картридж с тонером изношен либо неисправен.       | Замените картридж с тонером.                                                              |

# Нечеткий контур изображений

| Причина                                                                                | Способ устранения                                                                                                    |
|----------------------------------------------------------------------------------------|----------------------------------------------------------------------------------------------------|
| Неисправен фотобарабан.                                                                | <ul> <li>Убедитесь в том, что значение параметра "Тип<br/>бумаги" соответствует используемому материалу для<br/>печати.</li> <li>Замените фотобарабан.</li> </ul> |
| Параметр "Плотность бумаги" в меню "Бумага" не подходит для используемого типа бумаги. | Убедитесь, что параметры типа и плотности бумаги<br>совпадают с типом используемой бумаги.                                                                        |
| Заканчивается тонер.                                                                   | Замените картридж с тонером.                                                                                                    |

### На распечатках появляются пятна тонера

| Причина                                       | Способ устранения                              |
|-----------------------------------------------|------------------------------------------------|
| Картриджи с тонером изношены либо неисправны. | Замените неисправные или изношенные картриджи. |
| Тракт продвижения бумаги загрязнен тонером.   | Обратитесь в центр технического обслуживания.  |
| Возможно, неисправен фотобарабан.             | Замените неисправный фотобарабан.              |

# На странице появляются расплывчатые следы тонера или посторонний фон

| Причина                                                      | Способ устранения                                   |
|--------------------------------------------------------------|-----------------------------------------------------|
| Картридж с тонером неисправен или установлен неправильно.    | Установите картридж повторно или замените его.      |
| Модуль переноса изношен или неисправен.                      | Замените модуль переноса.                           |
| Изношен или неисправен фотобарабан.                          | Замените фотобарабан.                               |
| Изношен или неисправен термоблок.                            | Замените термоблок.                                 |
| Тракт продвижения бумаги загрязнен тонером.                  | Обратитесь в центр технического обслуживания.       |
| Возможно, давно не выполнялась калибровка принтера.          | Выберите в меню "Качество" пункт "Настройка цвета". |
| Фон, отличный от белого, может быть задан в прило-<br>жении. | Проверьте приложение.                               |

## Стирается тонер

| Причина                                                                                   | Способ устранения                                                                                                    |
|-------------------------------------------------------------------------------------------|----------------------------------------------------------------------------------------------------|
| Используется специальный материал для печати.                                             | Убедитесь в том, что выбран правильный тип бумаги.                                                                                                    |
| Параметр "Плотность бумаги" в меню "Бумага" не<br>подходит для используемого типа бумаги. | Измените значение параметра "Плотность бумаги",<br>выбрав вместо "Нормальная" значение "Плотная". При<br>необходимости замените для параметра "Фактура<br>бумаги" значение "Стандартная" на значение "Шерохо-<br>ватая". |

Стр. 7 из 8

| Причина                           | Способ устранения   |
|-----------------------------------|---------------------|
| Изношен или неисправен термоблок. | Замените термоблок. |

# Обрезанные изображения

| Причина                                                                                  | Способ устранения                                                                                                    |
|------------------------------------------------------------------------------------------|----------------------------------------------------------------------------------------------------|
| Положение направляющих в выбранном лотке не соответствует формату загруженной бумаги.    | Отрегулируйте положение направляющих в лотке в<br>соответствии с форматом загруженного материала для<br>печати.                                                                                                    |
| Возможно, в драйвере или прикладной программе<br>выбран неверный формат страницы печати. | <ul> <li>Задайте правильный формат страницы в драйвере или<br/>прикладной программе.</li> <li>Задайте значение параметра "Формат бумаги" в<br/>соответствии с форматом загруженного в лоток<br/>материала для печати.</li> </ul> |

# Печать выполняется с перекосом

| Причина                                                                                  | Способ устранения                                                                                                    |
|------------------------------------------------------------------------------------------|----------------------------------------------------------------------------------------------------|
| Положение направляющих в выбранном лотке не<br>соответствует формату загруженной бумаги. | Отрегулируйте положение направляющих в лотке в<br>соответствии с форматом загруженного материала для<br>печати.        |
|                                                                                          | <ul> <li>Убедитесь в том, что направляющая ширины бумаги<br/>не отодвинута слишком далеко от стопки бумаги.</li> </ul> |
|                                                                                          | <ul> <li>Убедитесь в том, что направляющая ширины бумаги<br/>не слишком сильно придвинута к стопке бумаги.</li> </ul>  |
|                                                                                          | <ul> <li>Убедитесь в том, что направляющая длины бумаги не<br/>отодвинута слишком далеко от стопки бумаги.</li> </ul>  |
|                                                                                          | <ul> <li>Убедитесь в том, что направляющая длины бумаги не<br/>слишком сильно придвинута к стопке бумаги.</li> </ul>   |
| Загружена бумага, не отвечающая требованиям принтера.                                    | Используйте бумагу, отвечающую требованиям принтера.                                                                   |

# Неверные поля

| Причина                                                                                                    | Способ устранения                                                                                                    |
|----------------------------------------------------------------------------------------------------|----------------------------------------------------------------------------------------------------|
| Положение направляющих в выбранном лотке не соответствует формату загруженной бумаги.                                                                                                    | Отрегулируйте положение направляющих в лотке в<br>соответствии с форматом загруженного материала для<br>печати.                                                                                                    |
| Для параметра "Автораспознавание формата"<br>установлено значение "Выкл", однако в лоток<br>загружена бумага различных форматов. Например, в<br>выбранный лоток загружена бумага формата A4, а<br>для параметра "Формат бумаги" задано другое<br>значение. | <ul> <li>Выберите значение параметра "Формат бумаги",<br/>соответствующее формату бумаги, загруженной в<br/>лоток.</li> <li>Задайте правильный формат страницы в диалоговом<br/>окне "Параметры печати" или в прикладной<br/>программе.</li> </ul> |

Руководство по настройке качества печати Стр. 8 из 8

## Из принтера выдаются пустые страницы

| Причина                                                          | Способ устранения                                                                                                    |
|------------------------------------------------------------------|----------------------------------------------------------------------------------------------------|
| Из картриджа с тонером не извлечен упаковочный материал.         | Извлеките из картриджа с тонером упаковочный материал, затем снова установите картридж.                                                                                          |
| Заканчивается тонер.                                             | <ul> <li>Извлеките из принтера картридж с тонером.<br/>Покачайте картридж вперед-назад, затем снова<br/>установите его.</li> <li>Установите новый картридж с тонером.</li> </ul> |
| Картридж с тонером неисправен либо в картридже закончился тонер. | Замените картридж с тонером.                                                                                                    |
| Необходимо техническое обслуживание принтера.                    | Обратитесь в центр технического обслуживания.                                                                                                    |

## Страницы заполнены одним цветом

| Причина                                       | Способ устранения                             |
|-----------------------------------------------|-----------------------------------------------|
| Неправильно установлен фотобарабан.           | Извлеките и повторно установите фотобарабан.  |
| Неисправен фотобарабан.                       | Замените фотобарабан.                         |
| Необходимо техническое обслуживание принтера. | Обратитесь в центр технического обслуживания. |

## Бумага скручивается

| Причина                                                                                                    | Способ устранения                                                                                                    |
|----------------------------------------------------------------------------------------------------|----------------------------------------------------------------------------------------------------|
| Параметры типа и плотности бумаги не соответствуют<br>типу используемой бумаги или специального материала. | Задайте для параметров "Тип бумаги" и "Плотность<br>бумаги" значения, соответствующие бумаге или<br>специальному материалу, загруженному в принтер. |
| Бумага хранилась в среде с высокой влажностью.                                                             | Загрузите бумагу из новой упаковки.<br>До загрузки в принтер бумагу следует хранить в<br>фирменной упаковке.                                        |